# Enostaven (POS) izdan račun

Zadnja sprememba 27/06/2025 10:16 am CEST

Znotraj programa Minimax pripravimo tudi enostavne ali POS račune.

POS račune je mogoče pripravljati v okviru nastavitev za davčno potrjevanje računov in če imamo ločeno številčene negotovinske račune.

### Nastavitve številčenja za POS račun

- 1 V meniju **Nastavitve** > izberemo **Številčenje dokumentov.**
- 2 v stolpcu **listine** kliknemo na številčenje (na primer, ko se uporablja za

davčno potrjevanje računov).

3 Kliknemo Uredi.

4 V polju **POS račun** dodamo kljukico.

Nasvet.

V kolikor bomo pretežno tiskali POS račune, dodamo kljukico na polju **Naj se predlaga**, tako bo program pri vnosu novega računa samodejno predlagal številčenje za davčno potrjevanje.

#### Nastavitve izpisa POS računa

1 Nato v meniju Nastavitve > Izpisi.

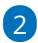

Izberemo nastavitev izpisa, kjer s klikom na izpis Izdanega računa,

- ki ga uporabljamo za pripravo POS računa (načeloma gre za izpis standardno - izdan račun),
- uredimo tiskanje glave > Besedilo (obvezno) ter uredimo širino papirja in velikost pisave.

#### Vnos POS računa

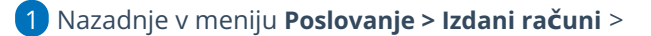

- 2 kliknemo Nov > izberemo Številčenje za davčno potrjevanje
- in nadaljujemo z vnosom,
- 4 z izstavitvijo računa s klikom na **Izstavi in Natisni** bo na osnovi

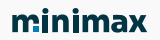

nastavitev številčenja natisnjen izpis POS računa:

| Minimax d.o.o.<br>Cesta Goriške fron<br>5290 Šempeter pri<br>Identifikacijska šte<br>TRR:SI56 2450090 | te 046<br>i Gorici<br>vilka:SI7940<br>03291556 | 07340                           |            |
|----------------------------------------------------------------------------------------------------|------------------------------------------------|---------------------------------|------------|
| RAČUN A-B-20170                                                                                       | 000005                                         |                                 |            |
| Sempeter pri Gorie                                                                                    | :i, 22.08.20                                   | 17 14:54                        |            |
| Količina                                                                                              | Cena                                           | Popust                          | Vrednost   |
| Artikel<br>1,00                                                                                       | 122,00                                         | 0.00                            | 100,00     |
| Stopnja DDV                                                                                           |                                                | Osnova DDV                      | Znesek DDV |
| Splošna stopnja: 22,00%                                                                               |                                                | 100,00                          | 22,00      |
| Za plačilo EUR                                                                                        |                                                |                                 | 122,00     |
| Način plačila: Gott<br>Blagajnik: (01) Ime<br>ZOI: b736ee42a8b<br>EOR: f5f7e471-a72                   | vina<br>Priimek<br>26dec6ca8i<br>d-496f-ae5    | 63d0472667a5<br>ia-bc79cd7473ad | 5          |
|                                                                                                    | - <b>H</b> a                                   | 2 - X                           |            |

## Kaj program pripravi?

Pri knjiženju POS računa program terjatve knjiži na podlagi avtomatičnih kontov:

- gotovina na konto 1090
- kartica na konto 1652
- drugo na kotno 1650
- gotovina po povzetju na konto 1200

ter natisne enostaven račun.